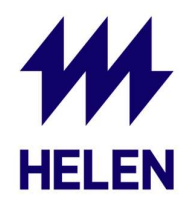

## iSolarCloudiin rekisteröityminen

1. Mene osoitteeseen <u>https://www.isolarcloud.com</u> tai lataa iSolarCloud sovellus puhelimeen sovelluskaupasta

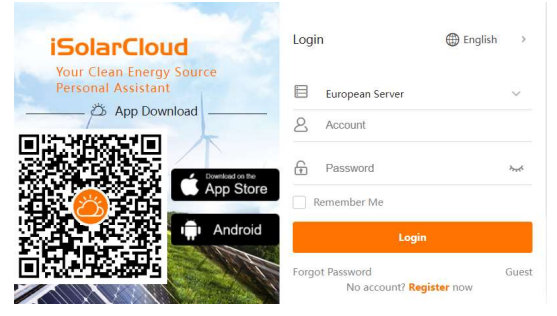

## 2. Valitse "European Server" ja "End User"

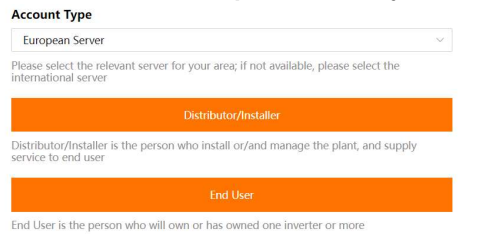

3. Täytä pyydetyt tiedot. "Verification code" lähetetään ylimpään kenttään syöttämääsi sähköpostiosoitteeseen.

| Email                  | @gmail.com ∨  |
|------------------------|---------------|
| Send Verification Code | <li>Help</li> |
| Verification Code      |               |
| Password               |               |
| Confirm Password       |               |
| Country/Region         | ~             |

Tämän jälkeen rekisteröinnin pitäisi olla valmis.

Kun olet rekisteröinyt iSolarCloudiin, niin asennuspäivänä asentaja yhdistää voimalan tunnukseesi, jotta voit seurata iSolarCloudista oman voimalasi tuotantoa.